## ODCHYLKA OD POŽADOVANÉ MINIMÁLNÍ MARŽE

SAP Business One AddOn

Prezentace postupu přidání zakázky odběratele s odchylka od požadované minimální marže

Andrzej Wybraniec

### OBSAH

| OBSAH                                 | 2 |
|---------------------------------------|---|
| 1. Základní informace                 | 3 |
| 2. Přidání zakázky odběratele         | 3 |
| Standardní SAP Business One funkčnost | 3 |
| Přidání zakázky - nové funkce         | 1 |
| 3. Data warehouse                     | 5 |
| SEZNAM OBRÁZKŮ                        | 5 |

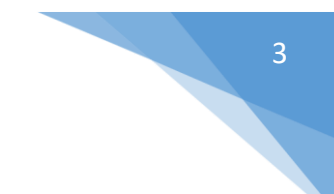

### 1. Základní informace

Při přidávání nebo úpravě zakázky odběratele mechanismus bude kontrolovat pokud některé pozice nepřesahují minimální marže. Pokud ano SAP zobrazí zprávu a požádejte uživatele vyplnit důvod. Funkce je součástí SAP Business One AddOn DTL SAP Customizations.

### 2. Přidání zakázky odběratele

#### Standardní SAP Business One funkčnost

Uživatel může zobrazit okno Zisk brutto na zakázku a zkontrolovat marže.

| Zisk brutto na zakázku |                |               |                 |                      |               |          |             |          |   |
|------------------------|----------------|---------------|-----------------|----------------------|---------------|----------|-------------|----------|---|
| Zá                     | kladní cena po | dle           | Jednotková cena | •                    |               |          |             |          |   |
|                        | Č.artiklu      | Popis artiklu | Zákl.cena       | Základní cena celkem | Prodejní cena | Množství | Zisk brutto | Zisk v % | 7 |
| 1                      | ⇒ 00005024     | Víko GN 1/1   | 125,87 CZK      | 125,87 CZK           | 150,00 CZK    | 1        | 24,13 CZK   | 16,0867  | - |
| 2                      | ➡ 00001264     | GN-1/3-200    | 181,01 CZK      | 181,01 CZK           | 200,00 CZK    | 1        | 18,99 CZK   | 9,4950   |   |
|                        |                |               |                 |                      |               |          |             |          |   |
|                        |                |               |                 |                      |               |          |             |          |   |
|                        |                |               |                 |                      |               |          |             |          |   |
|                        |                |               |                 |                      |               |          |             |          |   |
|                        |                |               |                 |                      |               |          |             |          |   |
|                        |                |               |                 |                      |               |          |             |          |   |
|                        |                |               |                 |                      |               |          |             |          |   |
|                        |                |               |                 |                      |               |          |             |          | - |
|                        |                |               |                 | 306,88 CZK           |               |          | 43,12 CZK   | 12,3200  |   |
|                        | ОК             | Storno        |                 |                      |               |          |             |          |   |
|                        |                |               |                 |                      |               |          |             |          |   |

**OBRÁZEK 2-1 ZISK BRUTTO NA ZAKÁZKU** 

Pokud je součet marže všech pozic menší než 20% pak alarm se zobrazí.

| Pi | fel                             | hled zpráv/výstrah          |       | _                         |       |       | _           |              |         | I×       |
|----|---------------------------------|-----------------------------|-------|---------------------------|-------|-------|-------------|--------------|---------|----------|
|    |                                 | Příjem Odeslání             |       |                           |       |       | Ode         | slané zprávy |         |          |
|    | ļ                               | Předmět                     |       | Datum 🗨                   | • Čas | Od    |             | Į            | ] 7     |          |
|    |                                 | Odchylka od procent.hrubého | zisku | 2018-12-28                | 13:48 | manag | jer 🖂       |              |         |          |
|    |                                 | Odchylka od procent.hrubého | zisku | 2018-12-28                | 11:31 | manag | jer 🖄       |              |         |          |
|    |                                 | Odchylka od procent hrubého | zisku | 2018-12-27                | 14:03 | manag | jer 🖂       |              | -       | 33       |
|    |                                 | •                           |       |                           |       |       |             |              | •       |          |
|    | # Číslo dokladu                 |                             |       | Doklad celkem Zisk brutto |       |       | 7           |              |         |          |
|    | 1 🟳 Zakázky odběratele 11810500 |                             |       | 424,00 12,3024            |       |       | 12,3024     | -            |         |          |
|    |                                 |                             |       |                           |       |       |             |              |         |          |
|    |                                 |                             |       |                           |       |       |             |              |         |          |
|    |                                 |                             |       |                           |       |       |             |              | -       |          |
|    | _                               | Předání Odpověď             |       | W/maz                     |       | [     | Nepřítomný  |              | zavření | <b>i</b> |
|    | _                               | Piedani Odboved             |       | vymaz                     |       | l     | Repritoring | <u>u</u>     | avien   | -        |

OBRÁZEK 2-2 ZPRÁVY W SAP

### 4

#### Přidání zakázky - nové funkce

Pokud je některá z pozic ve zprávě Zisk brutto na zakázku bude mít marže menší než 20% pak okno odchylka od požadované minimální marže se zobrazí. Dokument nelze uložit bez pole Schválit marže.

| Odchylka od požadované minimální marže 📃 🗶                        |                   |  |  |  |  |
|-------------------------------------------------------------------|-------------------|--|--|--|--|
| Odchylka od požadované minimální marže 20%. Chcete přesto uložit? |                   |  |  |  |  |
| Schválit marže                                                    | Důležitý zákazník |  |  |  |  |
| Potvrdit Storno                                                   |                   |  |  |  |  |

OBRÁZEK 2-3 ODCHYLKA OD POŽADOVANÉ MINIMÁLNÍ MARŽE

Po uložení dokumentu bude text zobrazen na Uživatelsky def.pole Schválena odchylka marže.

|                  |                                          | <b>T</b>      | Dobírka                  | 0,00              |   |
|------------------|------------------------------------------|---------------|--------------------------|-------------------|---|
|                  |                                          | •             | IS import dokladu        | Importovat 💌      |   |
|                  |                                          |               | jiné číslo účtu          |                   |   |
|                  |                                          |               | Datum nakládky           |                   |   |
|                  |                                          |               | Representative           | OBCHOD 3          |   |
| Collian ažad dau |                                          | 250.00.028    | Date Ready for Despatch  |                   |   |
| Ceikem pred siev | 04                                       | 330,00 CZN    | warranty                 | •                 |   |
| Dřepravné        |                                          |               | DefOcrCode               |                   |   |
| Zaokrouhlen      | ıí – – – – – – – – – – – – – – – – – – – | 0.50 CZK      | Status                   | •                 |   |
| Daň              | (3)                                      | 73,50 CZK     | Celková hodnota dokladu  | 0,00              |   |
| Celkem           |                                          | 424,00 CZK    | Refakturace              | Ne 🔻              |   |
|                  |                                          |               | ECDD                     |                   |   |
|                  |                                          |               | Částka v bance           | 0,00              |   |
|                  |                                          |               | DPPD                     |                   |   |
|                  |                                          |               | Zahrnout doklad do KH?   | •                 |   |
|                  |                                          |               | Věta kontrolního hlášení | •                 |   |
| k                | Kopírování z I                           | Kopírování do | Schválena odchylka marže | Důležitý zákazník | T |

OBRÁZEK 2-4 ULOŽENA ZAKÁZKA ODBĚRATELE - SCHVÁLENA ODCHYLKA MARŽE

# 5

### 3. Data warehouse

Po konverzi Zakázka odběratele na Prodej - faktura hodnota pole Schválena odchylka marže bude zkopírována. Pak se hodnota zobrazí v data warehouse ve sloupci "Doc-approved markup deviation".

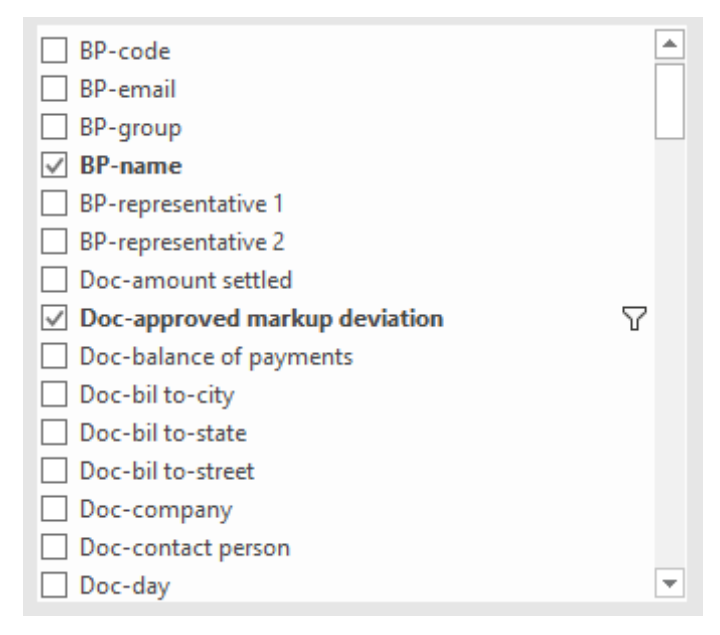

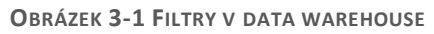

| Suma z PosDoc-total                                 |    | Etykiety kolumn 📃 💌 | 1 [          |
|-----------------------------------------------------|----|---------------------|--------------|
| Etykiety wierszy                                    | Τ, | 12                  | Suma końcowa |
|                                                     |    | 9 742,50            | 9 742,50     |
| ■IN-11812040                                        |    | 9 742,50            | 9 742,50     |
| ⊟Důležitý zákazník                                  |    | 9 742,50            | 9 742,50     |
| NGETL-55 stolička plynová 13 kW na ZP, 11,5kW na PB |    | 9 742,50            | 9 742,50     |
|                                                     |    |                     |              |

OBRÁZEK 3-2 HODNOTA V DATA WAREHOUSE

### SEZNAM OBRÁZKŮ

| Obrázek 2-1 Zisk brutto na zakázku                                | 3 |
|-------------------------------------------------------------------|---|
| Obrázek 2-2 Zprávy w SAP                                          | 3 |
| Obrázek 2-3 Odchylka od požadované minimální marže                | 4 |
| Obrázek 2-4 Uložena Zakázka odběratele - Schválena odchylka marže | 4 |
| Obrázek 3-1 Filtry v data warehouse                               | 5 |
| Obrázek 3-2 Hodnota v data warehouse                              | 5 |